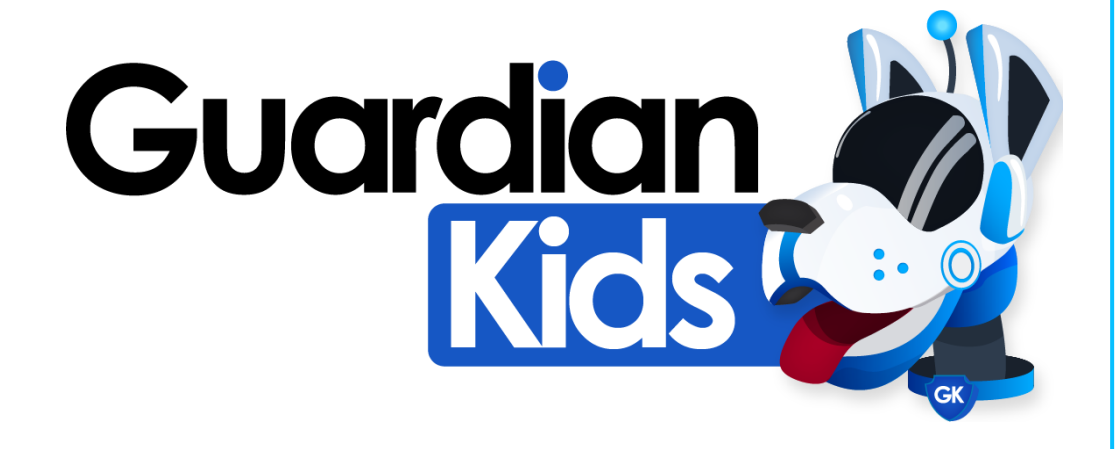

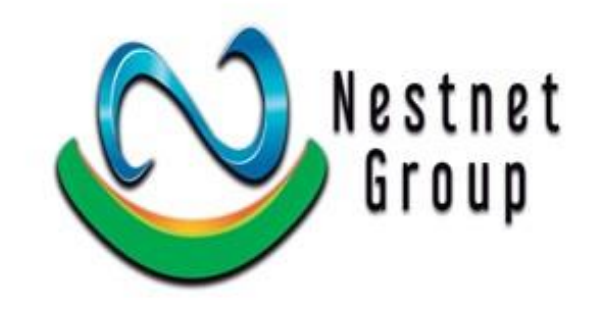

### MANUAL DE INSTALACION

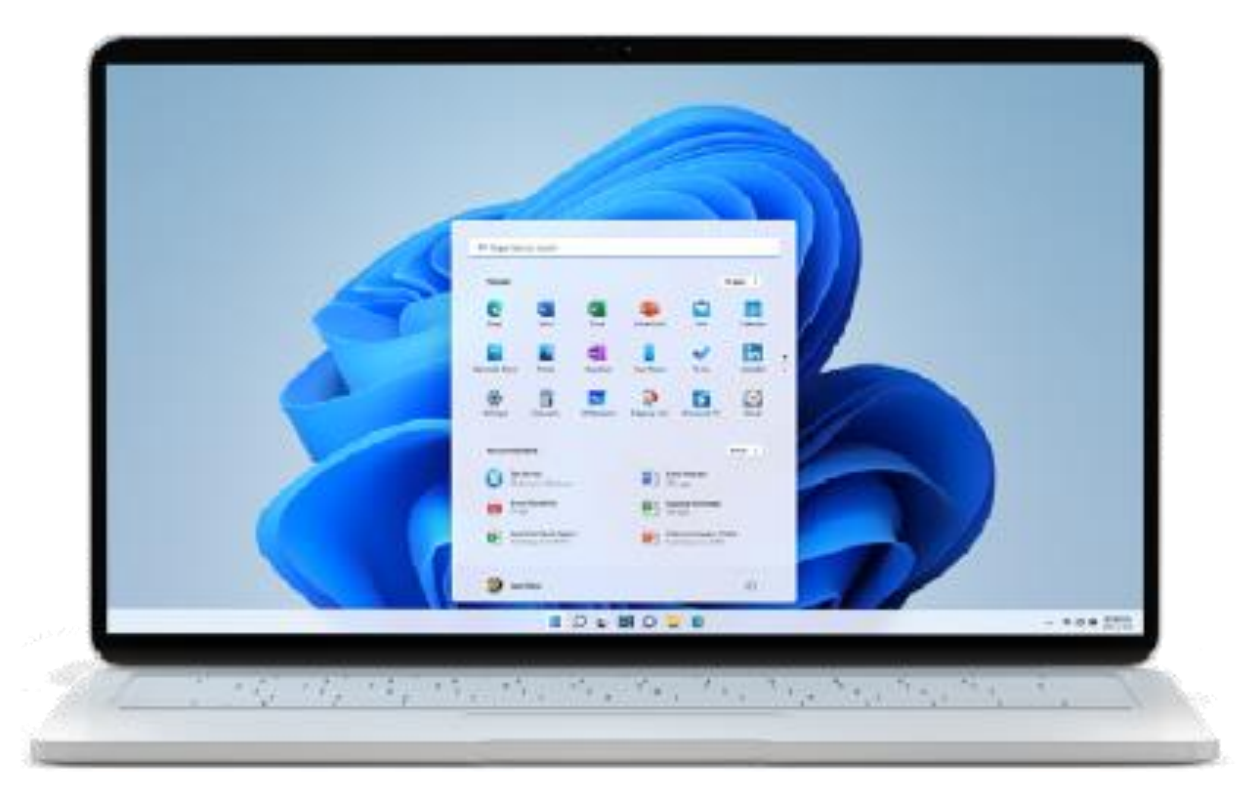

#### SISTEMA OPERATIVO MICROSOFT® WINDOWS®

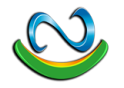

#### Iniciar

- Inicie el menu de aplicaciones de Windows<sup>®</sup> 10/11
- Ejecute el Navegador Web de su preferencia
- Escriba en la barra de busqueda GuardianKids
- <u>GuardianKids Monitor Parental</u>

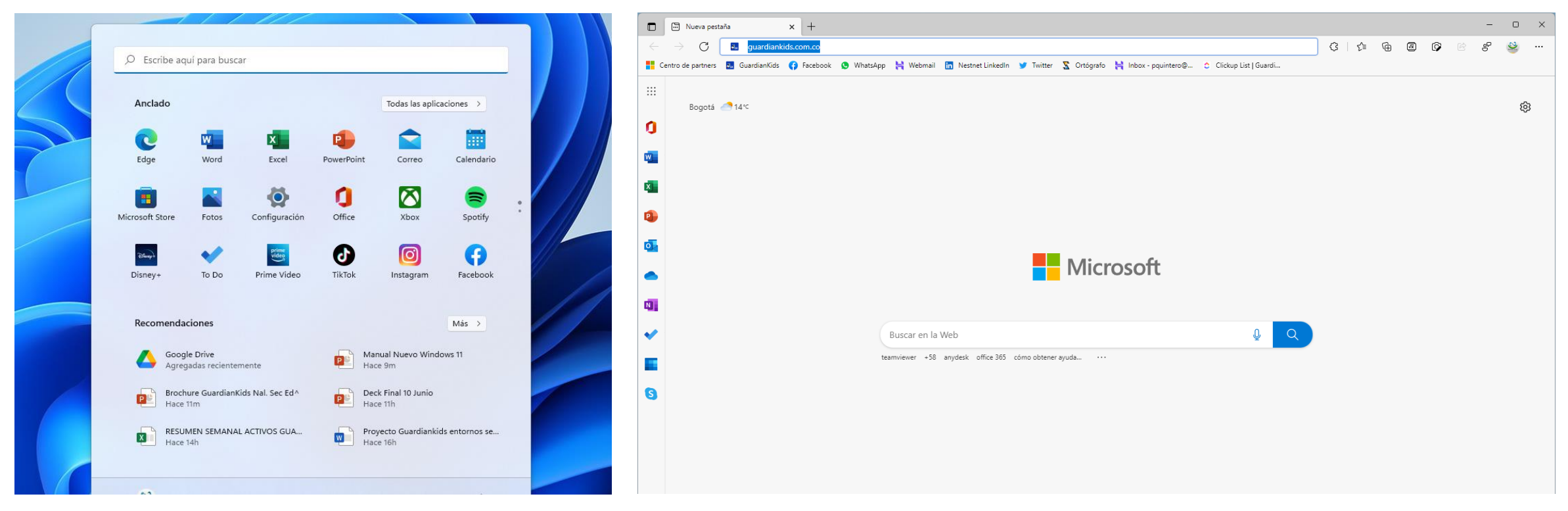

#### DESCARGA

- Dirijase al la opción de DESCARGAS
- <u>GuardianKids Monitor Parental</u>
- Oprima el Boton de Windows<sup>®</sup>, iniciara la descarga del ejecutable, y oprima abrir.

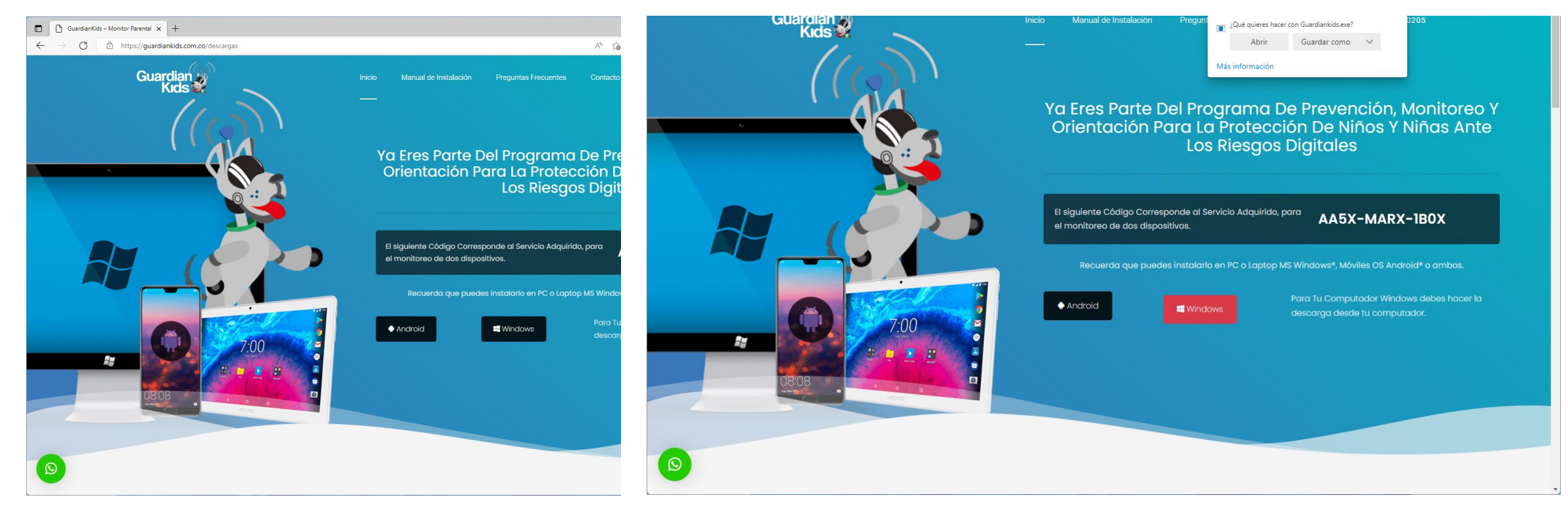

### Ejecutar

- Una vez guardado el ejecutable o abierto
- Proceda con la instalacion, la aplicacion pedira permiso de ejecutar.
- Simplemente oprima el boton de Siguiente en cada ventana

| 👱 Descargas — (                                             |                                                                     |                                                                                                    |
|-------------------------------------------------------------|---------------------------------------------------------------------|----------------------------------------------------------------------------------------------------|
|                                                             | C Guardar como                                                      | × – – ×                                                                                                    |
|                                                             | ← → · · ↑ ↓ > Este equipo > Descargas ~ C                           | 8 A 16 C 17 G 18 8 9                                                                                             |
| ← → × ↑ ↓ > Eteremino > Descarnas × C P Buscar en Descarnas | Organicar 👻 Nueva carpeta 🗮                                         | 🔹 🕘 Descargas 🗈 Q … 🔗                                                                                            |
|                                                             | V 📮 Este equipo                                                     | Pregunt 1/Qué quieres hacer con Guardiankids.exe? X                                                              |
| Acceso rápido V Hoy (1)                                     | > 🛓 Descargas Ningún elemento coincide con el criterio de búsqueda. | Abrir Guardar como 🗸                                                                                             |
|                                                             | > Documentos                                                        | Más información                                                                                                  |
| > OneDrive - Personal                                       | > 🛄 Escritorio                                                      | and the second second second second second second second second second second second second second second second |
| ✓ ■ Este equipo                                             | > Minigenes                                                         | el Programa De Prevención, Monitoreo Y                                                                           |
| A Descaras                                                  | > 🛛 Videos                                                          | ra La Protección De Niños Y Niñas Ante                                                                           |
|                                                             | > 🏭 Windows 11 (C                                                   | Los Riesgos Digitales                                                                                            |
| >                                                           | > 🗕 Almacenamien                                                    |                                                                                                    |
| > 🧧 Escritorio                                              | Nombre de archivo: Gutrádanhido                                     |                                                                                                    |
| > 🛃 Imágenes                                                | Tipo: Application                                                   | nde al Servicio Adquirido, para AA5X-MARX-1BOX                                                                   |
| > 🚱 Música                                                  | Ocultar carpetas     Guardar     C                                  | ancelar                                                                                                    |
| > 😰 Videos                                                  | Recuerda qu                                                         | e puedes instalarlo en PC o Laptop MS Windows*, Móviles OS Android* o ambos.                                     |
| > 🐛 Windows 11 (C.)                                         |                                                                     |                                                                                                    |
|                                                             | Android                                                             | Para Tu Computador Windows debes hacer la                                                                        |
|                                                             | 7:00                                                                | descuiga desde ta computador.                                                                                    |
| > = HUD3006 (c)                                             |                                                                     |                                                                                                    |
| > Discolocal (G)                                            |                                                                     |                                                                                                    |
| > 💁 Red                                                     | 808                                                                 |                                                                                                    |
|                                                             |                                                                     |                                                                                                    |
| > Q Linux                                                   |                                                                     |                                                                                                    |
|                                                             |                                                                     |                                                                                                    |
|                                                             |                                                                     |                                                                                                    |
|                                                             |                                                                     |                                                                                                    |
| 1 elemento                                                  |                                                                     |                                                                                                    |

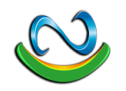

#### Instalacion

- Oprima en cada ventana el botón de Siguiente
- La aplicación solicitara la instalación de la maquina virtual de JAVA
- Simplemente, oprima el botón de aceptar

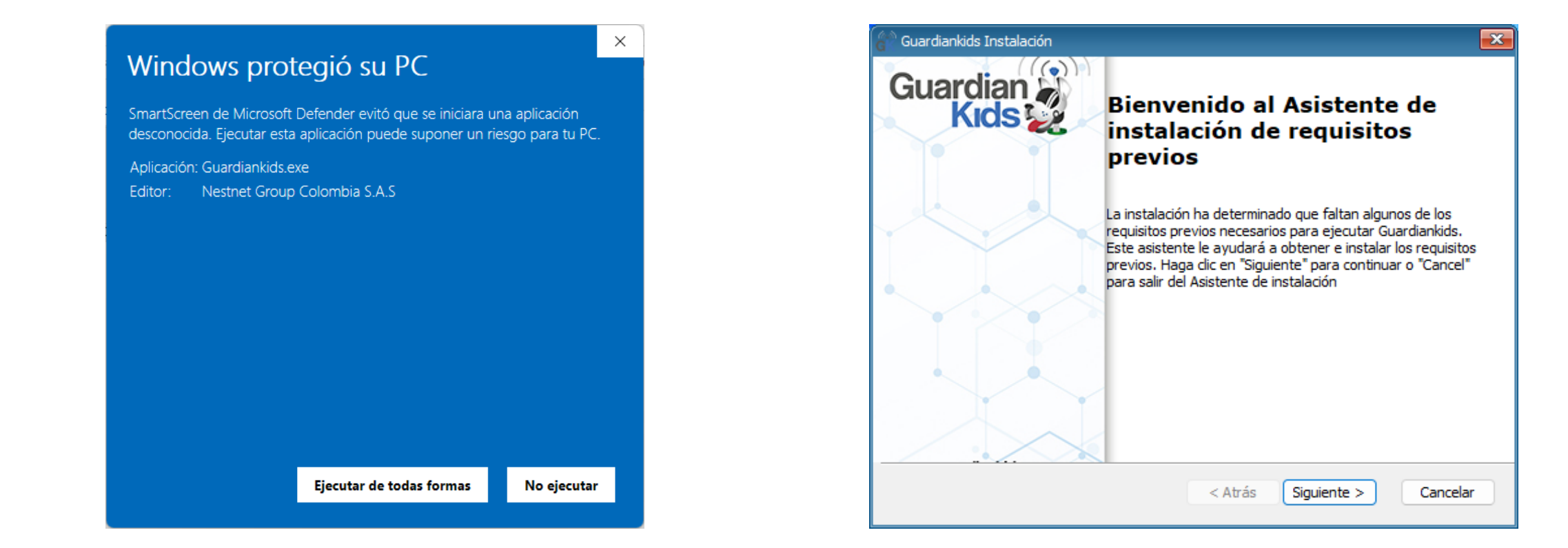

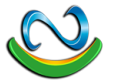

#### Maquina Virtual de JAVA

- Simplemente, oprima el botón de ejecutar
- La aplicación le solicitara los permisos para instalar el software
- Simplemente damos en aceptar o SI
- Tocamos en el boton de Instalar, y esperamos a que la aplicacion instale el software.

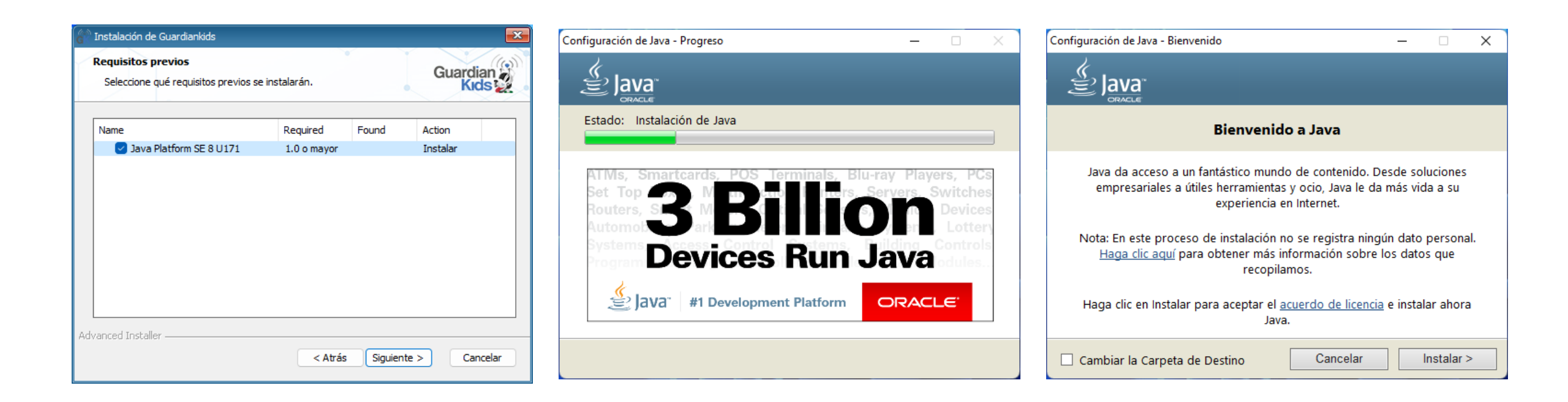

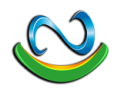

## Terminando la instalación

- Una vez termine la instalación de JAVA
- El software le indicará que se ha instalado con éxito la aplicación
- Al terminar le solicitar la Licencia asociada en su dispositivo celular.

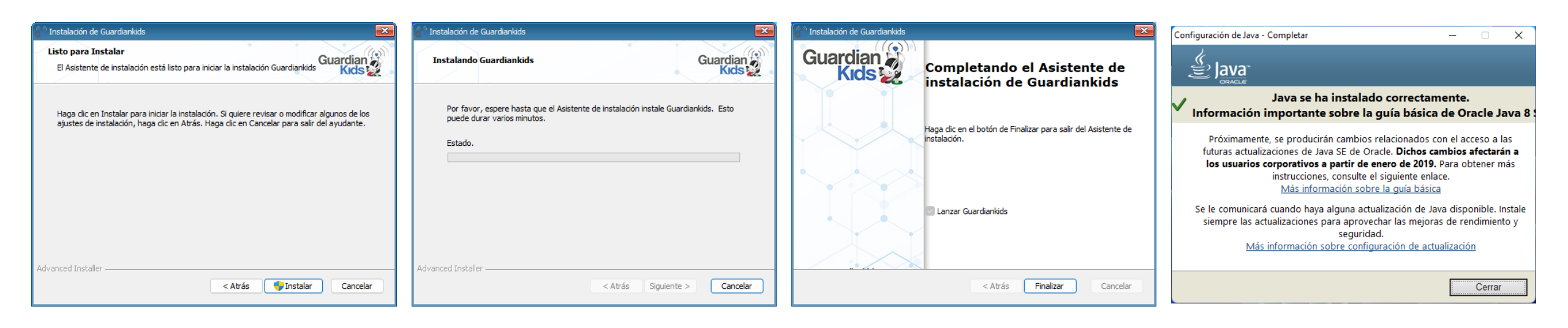

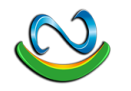

#### Asociando la licencia

- Una vez termine, la aplicación le solicita ingresar la licencia
- Ingrese el código que le fue asignado y espere a que asocie el dispositivo
- Una vez hecho esto, la aplicación procederá ha ocultarse.

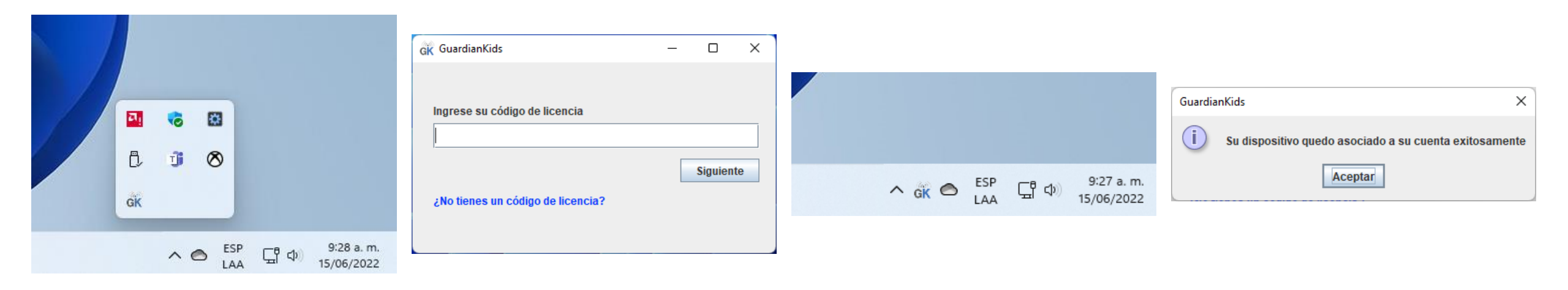

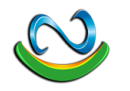

# Desinstalacion & Reportes

• La aplicación al quedar totalmente oculta en el sistema solo se puede desinstalar con los datos del administrador del dispositivo padre

• Los reportes de la aplicación se generan una vez se evidencia contenido pornografico en el dispositivo, independiente de la Fuente de emisión.

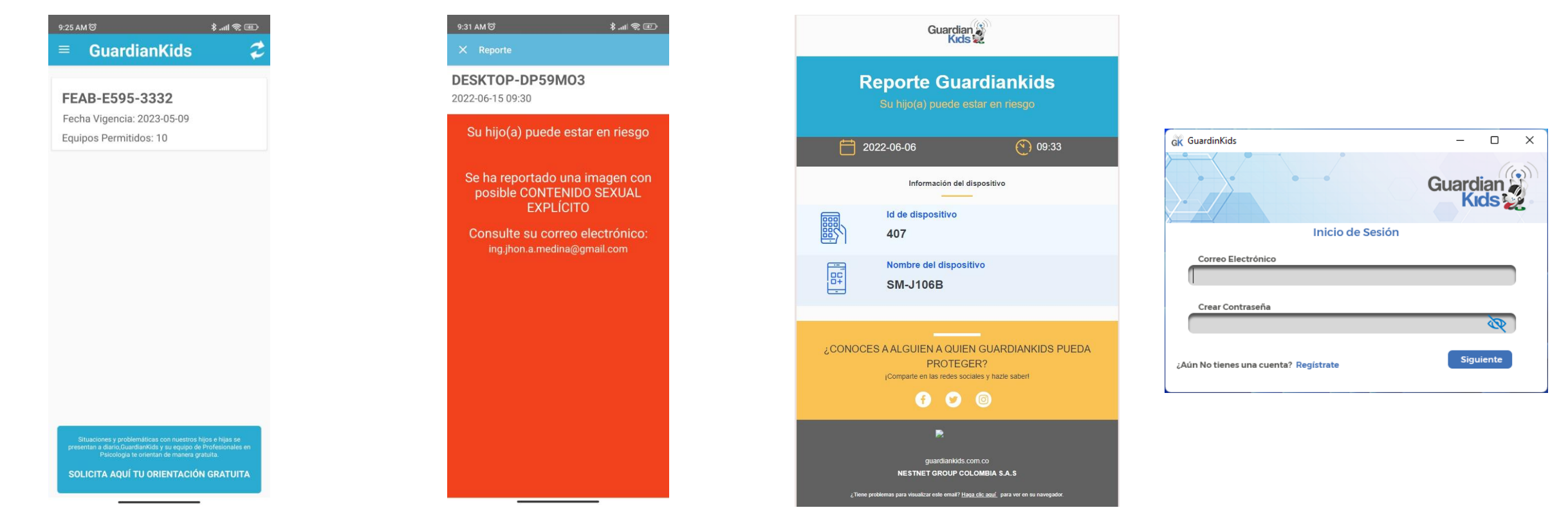

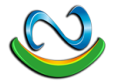